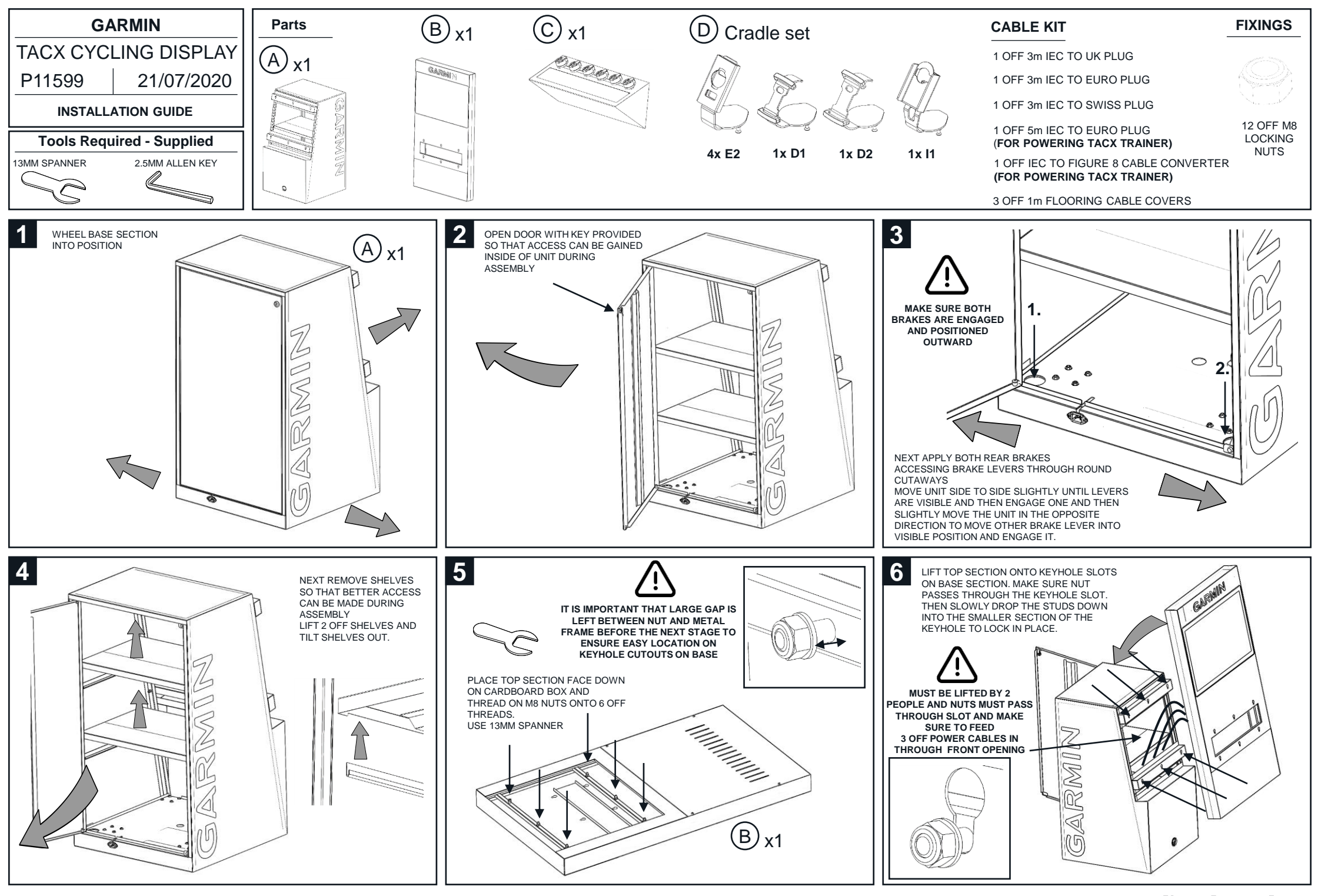

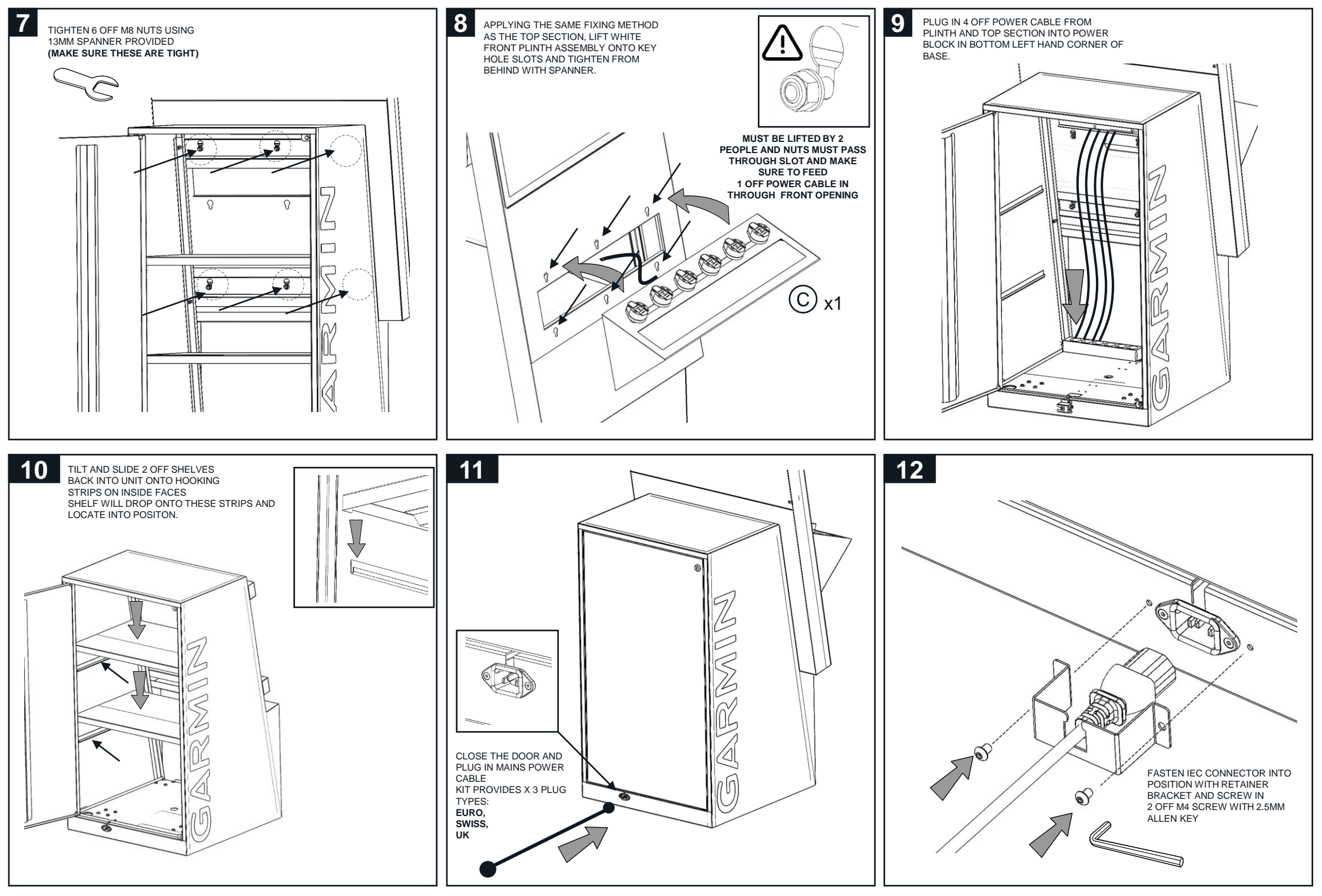

GARMIN Confidential for internal use only. | Page 2

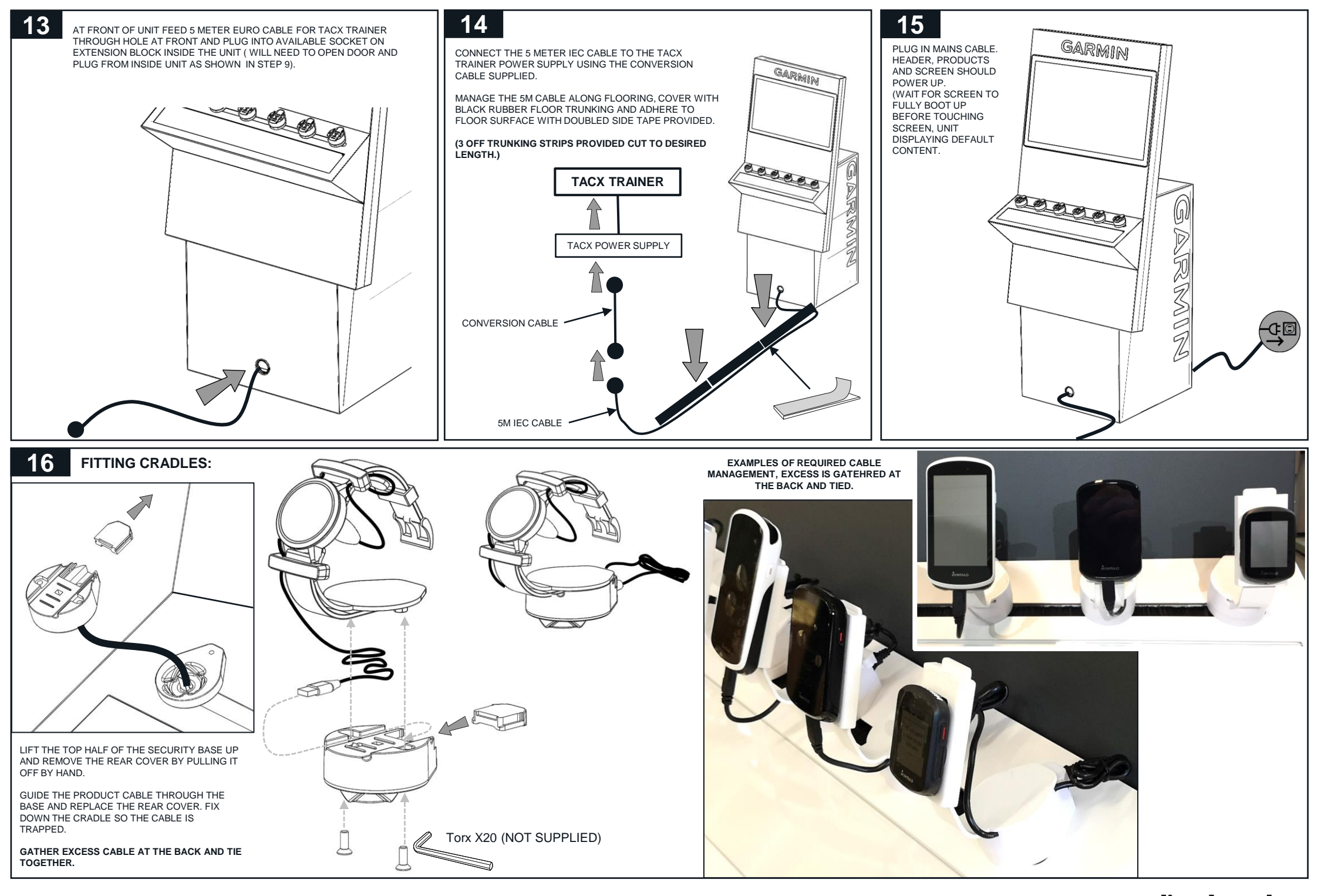

#### GARMIN Confidential for internal use only. | Page 3

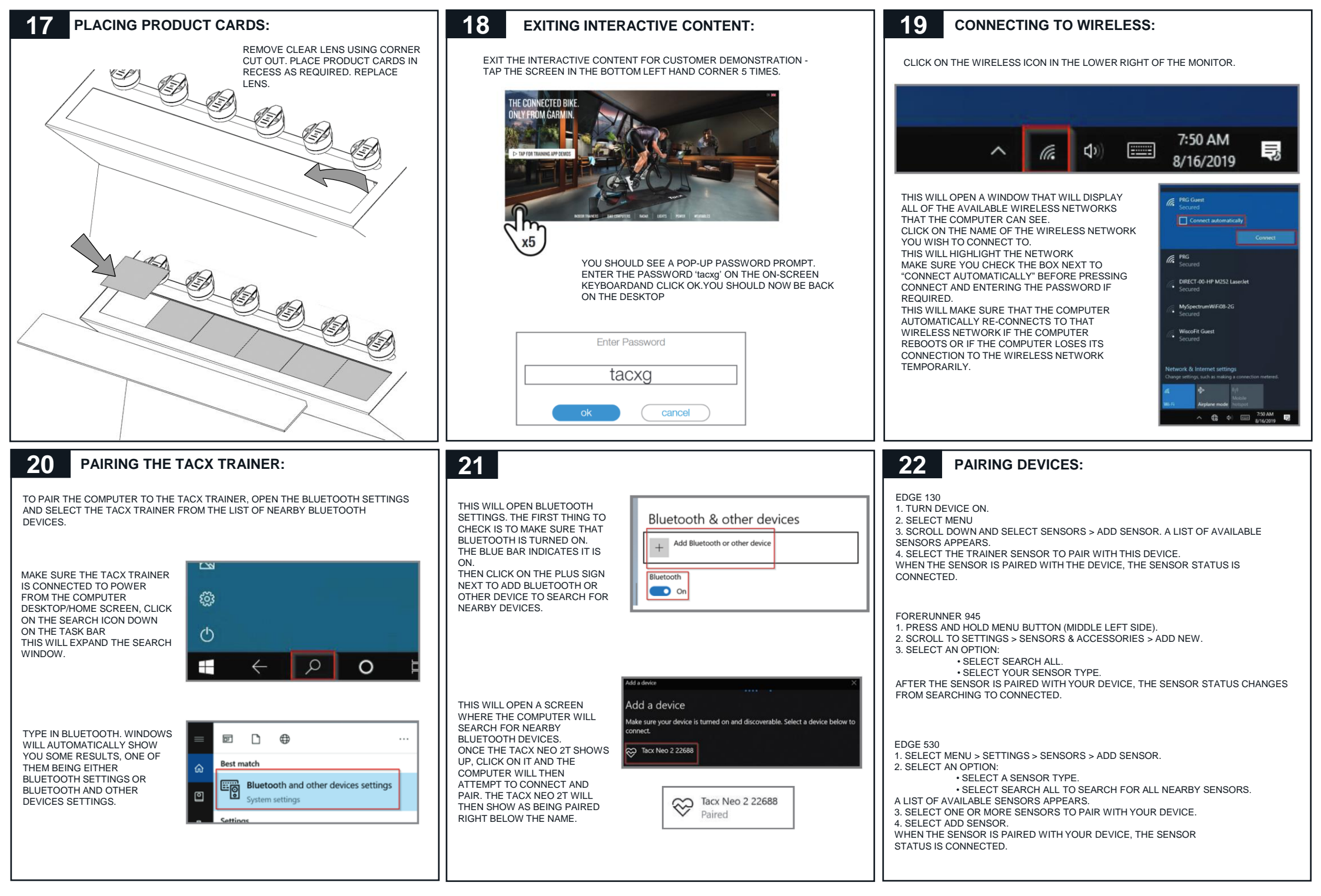

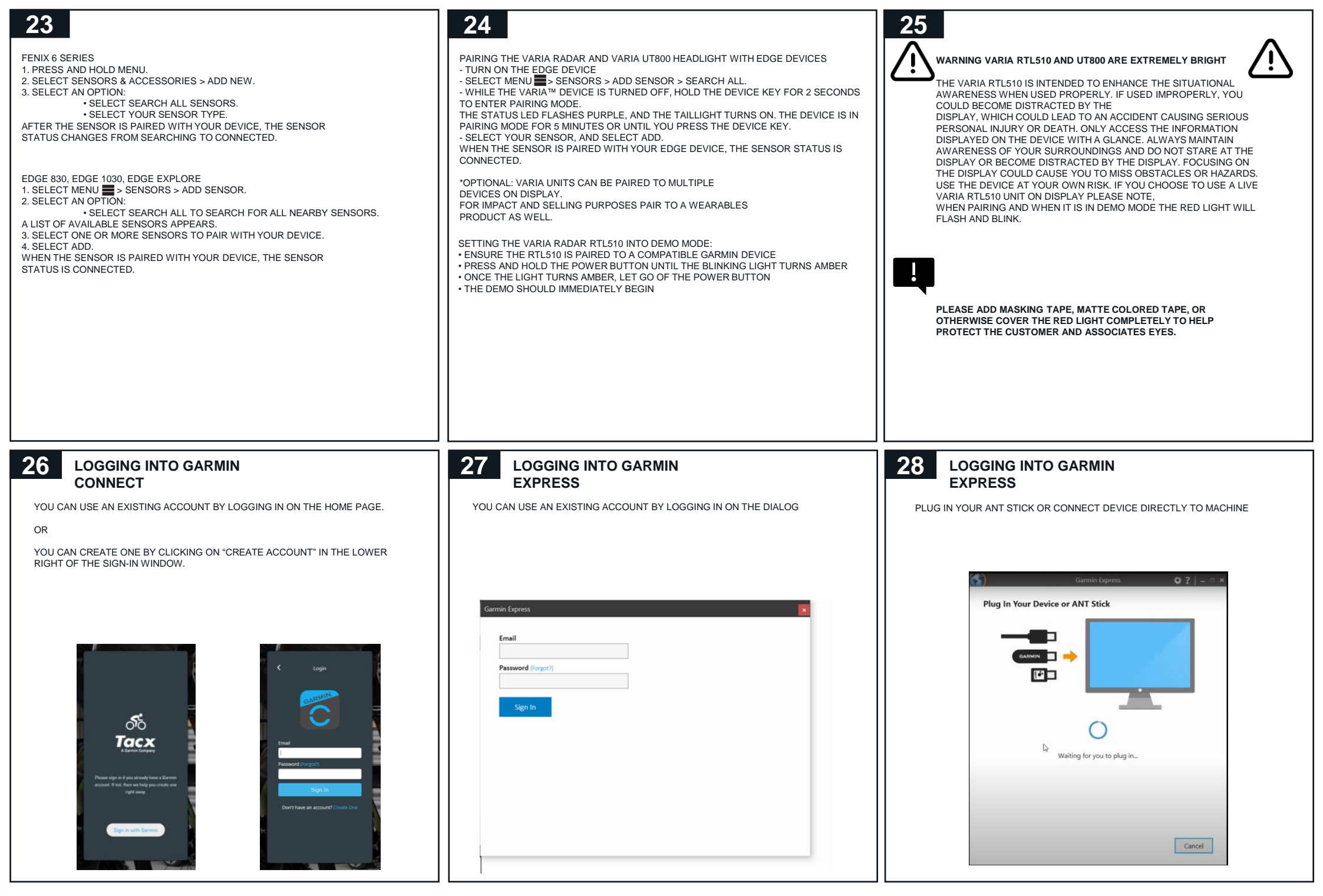

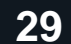

ENSURE YOUR DEVICE IS SWITCHED ON. YOUR DEVICE WILL NOW BE CONNECTED

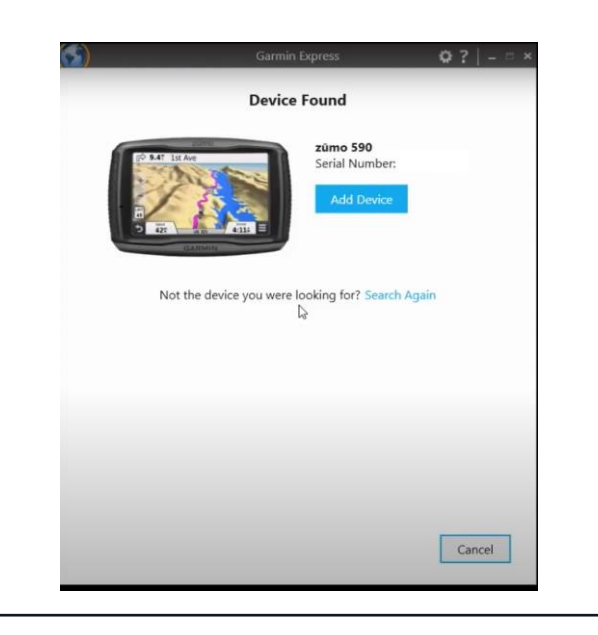

### **30** LAUNCHING INTERACTIVE CONTENT:

TO LAUNCH BACK INTO THE INTERACTIVE CONTENT, JUST CLICK THE GARMIN ICON ON THE DESKTOP AND THIS SHOULD LOAD BACK INTO PROTECTED RETAIL MODE.

#### IMPORTANT

ONCE THE CUSTOMER DEMONSTRATION IS OVER YOU MUST ACTIVATE THE INTERACTIVE CONTENT BEFORE LEAVING THE UNIT.

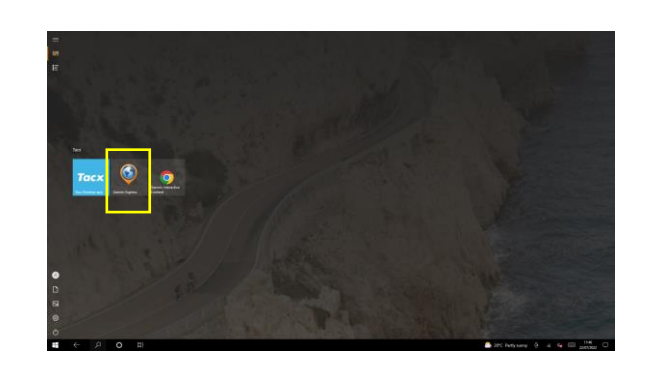

## /Further Troubleshooting Keyboard and Mouse

- Included with this display is a Keyboard and Mouse
- This can be used for configuration and troubleshooting.
- You can use ALT+TAB keys to switch between active applications/windows

- If you experience issues with the Interactive content, please contact <u>support@displayplan.com</u>
- If you experience issues with connecting your device or with pieces of Garmin software you should contact Garmin or visit there support site - 0808 238 0000 https://support.garmin.com/en-GB/

## **/Additional Support**

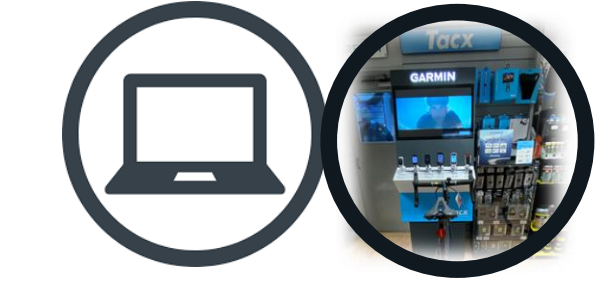

- TeamViewer is installed by default on these machines.
- It is installed to allow remote support if you run into difficulties setting up your display.
- You will need an active internet connection to use this feature.
- To launch you will need to click the start menu and search or navigate to the TeamViewer icon.

## **/Teamviewer Support**

| ≡ @                                                                                                    | 🗢 🗸 Enter Partner ID                                                                                                    | Connect 🗘 🔅 Sign In                                        | <b>≡</b> Ø                                                                                                    |                                                                                                    |                      | <sup>™</sup> _ @ ೭ <sub>•</sub> ∽ |
|----------------------------------------------------------------------------------------------------|----------------------------------------------------------------------------------------------------|------------------------------------------------------------|----------------------------------------------------------------------------------------------------|----------------------------------------------------------------------------------------------------|----------------------|-----------------------------------|
|                                                                                                    | Free license (non-commercial use only) - 0                                                                                                    | Sarmin                                                     | Remote Control                                                                                                    |                                                                                                    |                      |                                   |
| Remote Control                                                                                                    | Allow Remote Control                                                                                                    | Control Remote Computer                                    | Remote Management                                                                                                    | Allow Remote Control                                                                                                    | Control Remote       | Computer                          |
| <ul> <li>Meeting</li> <li>Computers &amp; Contacts</li> <li>Chat</li> <li>Augmented Reality Mark</li> <li>More Solutions NEW</li> </ul> | Your ID       ::         6511156063       :         Password       :         15s6y482       :         Unattended Access       :         Start TeamViewer with Windows       :         Grant easy access       : | ✓       Enter Partner ID         ✓       ✓         Connect | <ul> <li>≧ Computers &amp; Contacts</li> <li>□ Chat</li> <li>↔ Augmented Reality NEW</li> <li>↔ Getting Started</li> <li>☆ More Solutions</li> </ul> | Your ID       Image: Constraint of the second second | 259047035<br>Connect |                                   |
| TeamViewer  Not ready. Please check your connection                                                                                     |                                                                                                    | Ø Your version is up to date                               | TeamViewer      Ready to connect (secure connection)                                                                                                 |                                                                                                    |                      | Your version is up to date        |

- After installation and opening the application you will be presented with a window as seen above.
- Please ensure the bottom left corner of the dialog is Green 'Ready to Connect'

## **/Receiving Support**

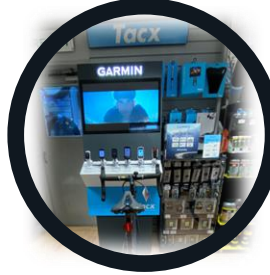

# PLEASE RAISE ANY ISSUES DIRECTLY WITH YOUR GARMIN MERCHANDISING MANAGER PRIOR TO REQUESTING SUPPORT.

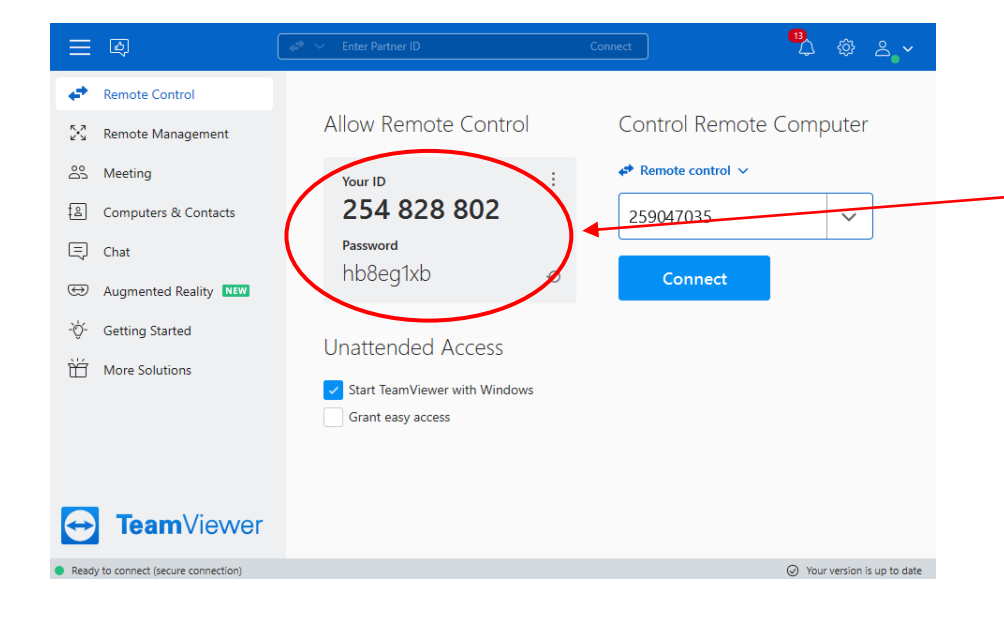

After speaking to the Remote Supporter, you will be asked for an ID and PASSWORD –

These details will be obtained from the Teamviewer Window (as seen to the left)

You have now given access to the Remote Worker to join your machine.

PLEASE NOTE: This number and password will refresh periodically for security, so please make sure you are giving the current ID and PASSWORD.

IF YOU HAVE TO RESTART A MACHINE, YOU WILL HAVE TO START A NEW SESSION. REPEAT THE STEPS ABOVE.